Gestione Sfinge progetti enti locali in materia di MUSEI, BIBLIOTECHE E ARCHIVI STORICI L.R. 18/2000

# PROCEDURE ESSENZIALI PER LA RENDICONTAZIONE DEI PROGETTI

(ver. 4 del 27/03/2023)

#### 1. INTRODUZIONE

1.1. Accedere all'applicazione SFINGE2020

https://servizifederati.regione.emilia-romagna.it/fesr2020/

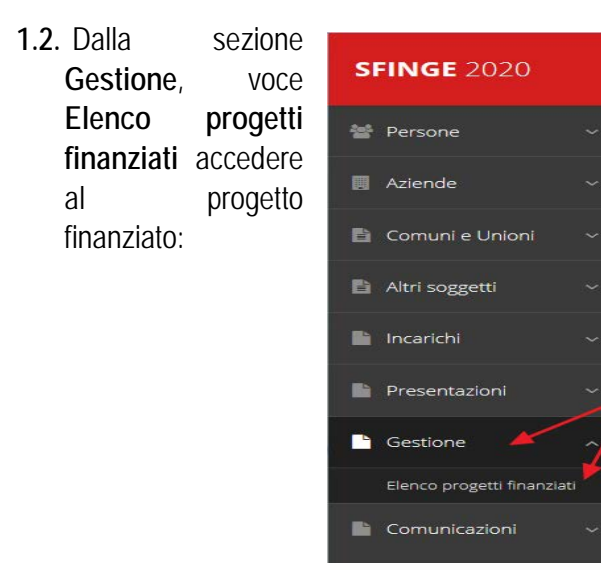

1.3. Se il contributo è stato ACCETTATO mediante l'inserimento del conto tesoreria (vedi istruzioni in <u>https://regioneer.it/oh365e1r</u>), il menu "AZIONI" si è popolato dei tag operativi. Per presentare la rendicontazione del progetto al Settore Patrimonio culturale della Regione Emilia-Romagna si utilizza la funzione GESTISCI DOMANDE DI PAGAMENTO (ovvero la rendicontazione del progetto, comprensiva della relazione tecnicoscientifica, e la richiesta di liquidazione del contributo):

|        |                         |                      | Rappresenti →                                                                                                    | UIL DEI COM.L.         |                         |                   | In (CF: L         |
|--------|-------------------------|----------------------|----------------------------------------------------------------------------------------------------|------------------------|-------------------------|-------------------|-------------------|
| Id     | Protocollo              | Titolo<br>operazione | Bando                                                                                                    | Contributo<br>concesso | Contributo<br>accettato | Stato<br>progetto | Azioni            |
| 301.74 | PG/2022/ <i>00720</i> 0 | BIBLIOTECH           | Awiso per la presentazione di progetti in<br>materia di MUSEI, BIBLIOTECHE E ARCHIVI<br>STORICI ai sensi della L.R. 18/2000.  | € 14.500.00            | SI                      | in<br>attuazione  | Azioni 👻          |
|        | PG/2022/09/202          | BIBLIOMA             | Avviso per la presentazione di progetti in<br>materia di MUSEI, BIBLIOTECHE E ARCHIVI<br>STORICI ai sensi della L.R. 18/2000. | € 50.000,00            | Si                      | in<br>attuazione  | Azioni 🔹          |
|        |                         |                      |                                                                                                    |                        |                         | -                 | Neplingo progetto |

Il flusso della procedura prevede di selezionare il progetto> creare la richiesta di pagamento> associare il firmatario> inserire dati e informazioni per la rendicontazione (i campi con l'asterisco rosso\* sono obbligatori) e allegare i documenti (d'obbligo la relazione tecnico-scientifica)> generare il pdf per verificare i dati e validare> scaricare il pdf, firmarlo digitalmente e ricaricare il pdf firmato> inviare la richiesta. Le richieste vengono protocollate automaticamente all'invio.

La procedura di presentazione della richiesta è completa quando tutte le sue fasi sono evidenziate in verde e la richiesta risulta inviata.

Firmato

Inviato

#### 2. CREARE UNA RICHIESTA DI PAGAMENTO

Validato

Da Sfinge2020> Gestione–Elenco progetti finanziati> Azioni> Gestione domande di pagamento, al primo accesso l'elenco si presenta vuoto. Per creare/inserire una RICHIESTA cliccare sul tasto blu "+Aggiungi pagamento" (in alto a sinistra):

| sian 🗲 menerangkan dia menananan |
|----------------------------------|
|                                  |
|                                  |

Specificare il **FIRMATARIO**, la **MODALITÀ DI PAGAMENTO** (per la L.R. 18/2000 è disponibile solo "Saldo unica soluzione"), infine **SALVA**:

| Firmatario richiesta pagamento |                       |       |
|--------------------------------|-----------------------|-------|
| Firmatario -                   | . •                   |       |
| Modalità pagamento             |                       |       |
| Modalità pagamento +           | · *                   |       |
| ← Indietro                     | Saldo unica soluzione | Salva |

Creata la variazione, essa compare nell'elenco variazioni:

| + Aggiungi Variazione          |                      |                      |                   |          |
|--------------------------------|----------------------|----------------------|-------------------|----------|
| tato                           | Tipo                 | Data invio richiesta | Esito istruttoria | Azioni   |
| ariazione protocollata         | Budget - plano costo | 21/01/2019           | Accettata         | Azioni + |
| ariazione inserita nel sistema | Budget - piano costo | -                    | -                 | Azioni + |

Da Azioni>Gestisci compilare tutte le sezioni della richiesta di pagamento. Le varie sezioni si presentano

di colore grigio guando non sono complete, ed assumono il colore verde quando risultano compilate. [ATTENZIONE! II fatto che una sezione sia di colore verde (ovvero contrassegnata come completata) indica semplicemente che il sistema rileva che sono presenti tutti gli elementi obbligatori di quella sezione. Se, ad esempio, una sezione fosse priva di elementi obbligatori o risultasse già precompilata in base a informazioni inserite in altre fasi della vita del progetto, apparirebbe già spuntata ed in verde ma guesto non implica necessariamente che non possano esserci informazioni utili da inserire: si consiglia guindi di verificare sempre con attenzione gli elementi richiesti dalla sezione, in base all'avviso L.R. 18/2000]. Alla destra di ogni voce non ancora completata è presente un link arancione denominato Istruzioni: posizionate il mouse su guesto link per rendere visibile un breve suggerimento relativo alla compilazione della sezione.

|                                   |               | Rappresenti 🗲 U                            | Jacone our comore b      | M238 WHE ITTEE.    |                          |  |
|-----------------------------------|---------------|--------------------------------------------|--------------------------|--------------------|--------------------------|--|
| Inserito                          | Validato      |                                            | Firmato                  |                    | Inviato                  |  |
| Riepilogo                         |               |                                            |                          |                    |                          |  |
| Procedura                         | Awis<br>sensi | o per la presentazi<br>della L.R. 18/2000. | one di progetti in mater | ia di MUSEI, BIBLI | DTECHE E ARCHIVI STORICI |  |
| CUP                               | Edwart        | *******                                    |                          |                    |                          |  |
| Richiesta di finanziamento        |               | PG/2022/8                                  |                          |                    |                          |  |
| Modalità richiesta di pagamento   |               | o unica soluzione                          |                          |                    |                          |  |
| Data di invio                     |               |                                            |                          |                    |                          |  |
| <ul> <li>Dati generali</li> </ul> |               |                                            |                          |                    |                          |  |
| Oate progetto                     |               |                                            |                          |                    |                          |  |
| Oati bancari                      |               |                                            |                          |                    |                          |  |
| Avanzamento piano costi           |               |                                            |                          |                    |                          |  |
| Giustificativi                    |               |                                            |                          |                    | Istruzion                |  |
| Autodichiarazioni                 |               |                                            |                          |                    | Iservation               |  |
|                                   |               |                                            |                          |                    | land interest            |  |

# 3. DATI GENERALI

#### 3.1. Modifica del firmatario

Da **Dati generali**, si apre una maschera che visualizza il firmatario inserito e che ne consente l'eventuale modifica, selezionandolo tra i nominativi a sistema a suo tempo incaricati (per i dettagli: *Manuale operativo beneficiari* presente nell'apposita sezione "Manuali" della barra del menu orizzontale in alto, paragrafo 5.1.1 "Inserimento di una Persona"), poi **SALVA**:

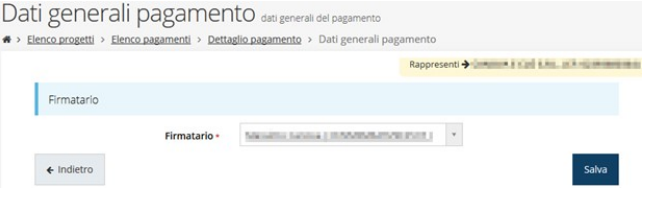

# 3.2. Date progetto

Visualizza le date di inizio e fine progetto, in sola lettura e, pertanto, non sono modificabili:

| ati generali pagamento                                                   | date di rendicon | tazione       |
|--------------------------------------------------------------------------|------------------|---------------|
| <ul> <li>Elenco progetti * Elenco pagamenti * Dettaglio pagar</li> </ul> | mento * Date p   | Rappresenti → |
| Date progetto                                                            |                  |               |
| Data avvio progetto -                                                    | 01/01/2023       |               |
| Data termine progetto •                                                  | 31/12/2023       |               |
| Data termine progetto +                                                  | 31/12/2023       |               |
| ← Indietro                                                               |                  |               |

# 3.3. Dati bancari

Visualizza (in sola lettura, non modificabili) i dati del conto di tesoreria unica inseriti dal beneficiario come perfezionamento dell'accettazione del contributo:

Modifica dati bancari pagina di modifica dei dati bancari

|            |                   |                                 | Rappresenti -> |
|------------|-------------------|---------------------------------|----------------|
|            | Intestatario •    | COMUNE DI BORGALLEGRO           |                |
|            | Banca *           | BANCA D'ITALIA                  |                |
|            | Agenzia *         | METROPOLIS (CODICE AGENZIA 5433 | )              |
|            | Iban              | -                               |                |
|            | Conto tesoreria + | 00123456                        |                |
| ← Indietro |                   |                                 | Salva          |

# 3.4. Avanzamento piano costi

Sezione di tipo informativo (quindi non compilabile ma solo consultabile) che mostra lo stato di avanzamento della rendicontazione.

Nel caso dei progetti L.R. 18/2000, propone una tabella con il "**Costo complessivo** dell'intervento" (coincidente con l'importo totale accettato in fase di istruttoria, eventualmente aggiornato con l'ultima variazione approvata) e l'avanzamento dei pagamenti (cioè delle **spese rendicontate**) che si stanno inserendo.

| anim for an and the second second s | Rappresenti ->             |                                                   |
|----------------------------------------------------------------------------------------------------|----------------------------|---------------------------------------------------|
| Avanzamento piano costi (Uni Uni                                                                                                    |                            | Gen.)                                             |
| Voce piano costo                                                                                                    | importo approvato (€)      | Importo rendicontato (€)<br>Saldo unica soluzione |
| Importo                                                                                                    |                            |                                                   |
| Costo complessivo dell'intervento                                                                                                    | 84.000.00                  | 84,000,00                                         |
| Riepliago                                                                                                    |                            |                                                   |
|                                                                                                    |                            |                                                   |
| Investimento totale ammesso                                                                                                    | Contributo totale concesso | Importo totale rendicontato                       |
| 84.000.00                                                                                                    | 50.000.00                  | 84,000,00                                         |

#### 3.5. Giustificativi

Dettaglio pagamenti> Giustificativi per l'elenco degli attestati di spesa (documenti fiscali e relativi attestati di pagamento) già inseriti o per inserirne di nuovi.

#### 3.5.1. Inserimento giustificativo di spesa

Cliccare bottone sul а sinistra "+Aggiungi giustificativo":

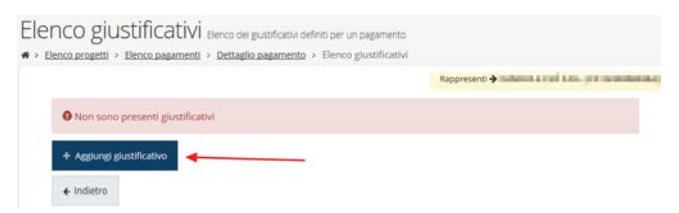

Si apre la pagina per l'inserimento dei dati del giustificativo di spesa [tipologia (fattura, fattura elettronica, nota di prestazione occasionale, F24, ecc.), fornitore (denominazione e codice fiscale), numero e data del documento fiscale] e il caricamento della relativa copia. Nel caso di una fattura elettronica, i campi compilabili vengono tutti disabilitati, tranne guello relativo al caricamento del documento giustificativo: caricando il file xml della fattura stessa i campi verranno compilati automaticamente in base al contenuto del file stesso. Infine, cliccare SALVA:

|                              | Rappresenti →                                                       | ι(CF:ι |
|------------------------------|---------------------------------------------------------------------|--------|
| Tipologia giustificativo     |                                                                     |        |
| Tipologia giustificativo +   | Fattura ( o documento contabile di valore probatorio * equivalente) |        |
| Fornitore                    |                                                                     |        |
| Denominazione •              | REGIS SRL                                                           |        |
| Codice fiscale «             | 0123456789                                                          |        |
| Dati giustificativo          |                                                                     |        |
| Numero +                     | 125                                                                 |        |
| Data •                       | 01/02/2023                                                          |        |
| Importo giustificativo (€) • | 14500                                                               |        |
| Nota/Descrizione             | Fornitura arredi e attrezzature informatiche                        |        |
| Documento giustificativo     | Scegli if file PROVA INSE_NTO PDF.pdf                               |        |
|                              | Formati ammessi: pdf, p7m                                           |        |

Si apre la pagina di dettaglio del giustificativo, dove:

- è OBBLIGATORIO associare al giustificativo • uno o più documenti attestanti il pagamento della fattura (mandato, quietanza, ecc.);
- è OBBLIGATORIO indicare gli importi • corrispondenti collegandoli all'unica voce di costo, quella complessiva;
- si possono allegare eventuali documenti • aggiuntivi (es.: dichiarazioni, attestazioni, ecc.).

|                                                                                                    | Rappresenti 🗲 Exemplement de deser a la com                                                                                                    |
|----------------------------------------------------------------------------------------------------|----------------------------------------------------------------------------------------------------|
| Il giustificativo è stato correttamente aggiunto                                                                  |                                                                                                    |
| <ul> <li>Non sono state inserite quietanze per il g</li> <li>Non sono state imputate voci spesa per il</li> </ul> | ustificativo 123/2017<br>glustificativo 123/2017                                                                                                    |
| Fornitore                                                                                                    |                                                                                                    |
| Denominazione                                                                                                    | and in                                                                                                    |
| Codice fiscale                                                                                                    | and the second second s |
| Dati giustificativo                                                                                               |                                                                                                    |
| Numero                                                                                                    | 123/2017                                                                                                    |
| Data                                                                                                    | 14/09/2017                                                                                                    |
| Tipologia                                                                                                    | Fattura                                                                                                    |
| Importo totale                                                                                                    | 1.800.00                                                                                                    |
| Importo su cui si richiede il contributo                                                                          | 0.00                                                                                                    |
| Nota                                                                                                    |                                                                                                    |
| Documento                                                                                                    | PROVA.pdf                                                                                                    |
| Elenco quietanze                                                                                                  |                                                                                                    |
| + Aggiungi quietanza                                                                                              |                                                                                                    |
| Elenco voci di costo                                                                                              |                                                                                                    |
| + Associa voce di costo                                                                                           |                                                                                                    |
| Elenco documenti glustificativo                                                                                   |                                                                                                    |

#### 3.5.2. Quietanze

Cliccare sul bottone blu "+Aggiungi quietanza" per creare l'attestato di pagamento, compilare con i dati richiesti e poi SALVA:

|                       |                               | Rappresenti + Emilian | OF RAPIDLE SPINS |
|-----------------------|-------------------------------|-----------------------|------------------|
|                       |                               |                       |                  |
| Dati quietanza        |                               |                       |                  |
| Numero -              |                               |                       |                  |
|                       |                               |                       |                  |
| Data •                |                               |                       |                  |
| Tipologia -           | 1                             |                       |                  |
| Documento quietanza - | Marka Herrier Bie valenierste |                       |                  |
|                       | stogia Nesson ne selectorato. |                       |                  |

Ad un giustificativo possono corrispondere più quietanze; in tal caso, ripetere l'operazione sopra descritta per tutte le quietanze associate alla spesa che si sta giustificando. Dall'elenco delle quietanze inserite>menù Azioni, si possono modificare o eliminare i dati inseriti.

#### 3.5.3. Voce piano di costo

#### Cliccare su "+Associa voce di costo":

| Associa voce piano costo                                | pagina di associazione di una voce piano costo al glustificativo         |             |
|---------------------------------------------------------|--------------------------------------------------------------------------|-------------|
| 🛪 > Elenco progetti > Elenco pagamenti > Dettaglio paga | mento * Elenco giustificativi * Dettaglio giustificativo * Aggiungi voce | piano costo |
|                                                         | Rappresenti >*                                                           | (CF:        |
| Dati voce plano costo                                   |                                                                          |             |
| Voce piano costo +                                      | Costo complessivo dell'intervento 🔹                                      |             |
| Importo rendicontato per voce di costo -                | 3550d                                                                    |             |
| ← Indietro                                              |                                                                          | Salva       |

Nella casella "Voce piano costo" selezionare l'unica voce disponibile ("Costo complessivo dell'intervento") e nella successiva "Importo rendicontato per voce di costo" ripetere l'importo del giustificativo di spesa, poi SALVA.

Da **Elenco dei giustificativi**> menu **Azioni** si possono modificare o eliminare i dati inseriti delle voci di spesa:

|                                |                                 | Rappresenti 🔿 🗤                                                      |                           |                                             | (CF:     |
|--------------------------------|---------------------------------|----------------------------------------------------------------------|---------------------------|---------------------------------------------|----------|
| + Aggiungi glustif             | icativo                         |                                                                      |                           |                                             |          |
| Fornitore                      | Numero e data<br>giustificativo | Tipologia                                                            | Importo<br>giustificativo | Importo su cui si<br>richiede il contributo | Azioni   |
| REGIS SRL -<br>0123456789      | 125 - 01/02/2023                | Fattura ( o documento contabile di<br>valore probatorio equivalente) | € 14.500,00               | € 14.500,00                                 | Azioni - |
| ASDF SPA -<br>23132132132132   | 1546 - 30/01/2023               | Fattura ( o documento contabile di<br>valore probatorio equivalente) | € 34.000,00               | € 34.000,00                                 | Azioni   |
| Coop. Alicante -<br>0987654321 | 87659 - 01/01/2023              | Nota di prestazione occasionale                                      | € 35.500,00               | € 35.500,00                                 | Azioni • |

#### 3.5.4. Documenti associati al giustificativo

Alla voce "Elenco documenti associati al giustificativo" (oppure da Elenco giustificativi> Azioni> Gestisci), è possibile allegare dei documenti aggiuntivi al giustificativo (es.: contratti, dichiarazione di guota parte, dichiarazione che il bene acquisito connesso al progetto è fatturato ad altro soggetto solo per ragioni procedurali, atti concessori da specificare nel caso di mandati, ecc.): cliccare su "+Aggiungi documento associato al giustificativo", selezionare la Tipologia. caricare il documento e compilare in modo chiaro il campo "Nota" (soprattutto nel caso di tipologia "Altro"):

| Carica documento giustificativo |                                  |        |
|---------------------------------|----------------------------------|--------|
| Tipologia documento •           | -                                |        |
| Carica documento •              | Sfoglia Nessun file selezionato. |        |
|                                 | Formati ammessi:                 |        |
| Nota -                          |                                  |        |
|                                 |                                  | 100    |
|                                 |                                  | Carica |

Completato l'inserimento, i documenti compaiono nell'elenco dei documenti aggiuntivi del giustificativo:

| + Aggiungi docu | mento giustificativo |                                                                                                    |           |
|-----------------|----------------------|----------------------------------------------------------------------------------------------------|-----------|
| Tipologia       | Documento            | Nota                                                                                                    | Azioni    |
| Altro           | Attonoaadm           | the residence of the second second seco | Azioni.=  |
| Altro           | PROVA.ndf            | contraste tradiçiosiprospir spessionist                                                                                                    | Azioni =  |
| Altra           | provaudoce           | memory and the state                                                                                                    | Actorii - |

Terminato l'inserimento del giustificativo, col pulsante "← Indietro" si torna all'elenco dei giustificativi, dove compaiono i dati salienti di quanto inserito:

| Fornitore      | Numero e data<br>giustificativo | Tipologia | giustificativo | Importo su cui si richiede il<br>contributo | Azioni   |
|----------------|---------------------------------|-----------|----------------|---------------------------------------------|----------|
| and the Called | 123/2017 - 14/09/2017           | Fattura   | € 1.800.00     | € 1.800,00                                  | Azioni + |
|                |                                 |           |                |                                             | Gestisci |

Il menù Azioni consente di operare sul giustificativo:

- Gestisci: si torna nella maschera di inserimento delle quietanze, delle voci di spesa e degli eventuali documenti aggiuntivi associati al giustificativo;
- Modifica: per modificare i dati del giustificativo o sostituirne copia;
- Elimina: cancella il giustificativo e tutti gli oggetti ad esso collegati (quietanze e documenti eventualmente già inseriti).

La sezione **Avanzamento piano costi** viene di volta in volta aggiornata in base a quanto inserito.

#### 3.6. Autodichiarazioni

Elenco di clausole (dichiarazioni ed impegni) che il beneficiario deve esplicitamente accettare per potere inviare la rendicontazione e la domanda di liquidazione del contributo, **spuntando la casella** *"Dichiaro di aver preso visione e di accettare integralmente le clausole riportate in questa sezione"* e cliccando **SALVA**:

|                                                                                                    |                                                                                | Rappresenti → I                                                                  | -11-                                                      | (CF: 0                                                     |
|----------------------------------------------------------------------------------------------------|--------------------------------------------------------------------------------|----------------------------------------------------------------------------------|-----------------------------------------------------------|------------------------------------------------------------|
| SI IMPEGNA A                                                                                                    |                                                                                |                                                                                  |                                                           |                                                            |
| <ul> <li>consentire gli opportuni con</li> <li>fornire, nel rispetto delle v</li> <li>svolgimento dell'attività di n</li> </ul> | trolli e ispezioni ai funz<br>igenti norme di legge<br>onitoraggio e valutazio | ionari della Regione come pre<br>, ogni informazione ritenuta<br>one;            | visto dall'avviso di cui alla<br>necessaria dalla Regione | DGR n. 1349 del 01/08/2022<br>e per il corretto ed efficac |
| DICHIARA                                                                                                    |                                                                                |                                                                                  |                                                           |                                                            |
| <ul> <li>di aver sostenuto le spese<br/>documenti di spesa fiscalme</li> </ul>                                                  | indicate nel "Riepilog<br>nte regolari:                                        | o giustificativi" dell'applicativo                                               | Sfinge2020, come comp                                     | rovabile attraverso i relativ                              |
| <ul> <li>che copia delle fatture e d<br/>Sfinge2020 alla presente do</li> </ul>                                                 | ei giustificativi relativi<br>manda:                                           | alle spese per le quali si ric                                                   | hiede il contributo sono                                  | allegati tramite l'applicativ                              |
| <ul> <li>che le suddette spese rendit</li> <li>che il progetto non ha bene</li> </ul>                                           | ontate riguardano effe<br>iciato di altri contributi                           | ttivamente ed unicamente l'in<br>erogati dall'Assessorato alla C                 | tervento ammesso a cont<br>ultura e al Paesaggio della    | ributo;<br>a Regione Emilia-Romagna;                       |
| <ul> <li>che la documentazione cont</li> <li>di essere consapevole delle<br/>che qui si intendono integra</li> </ul>            | abile e conservata e ac<br>clausole di revoca e/o<br>imente richiamate:        | riduzione del contributo pres                                                    | enti nell'avviso di cui alla                              | DGR n. 1349 del 01/08/202                                  |
| <ul> <li>che per le iniziative di prog<br/>principi definiti dalla strate<br/>proprioziativi</li> </ul>                         | etto non sono stati ut<br>gia regionale per la                                 | ilizzati i prodotti di cui all'art.<br>riduzione dell'incidenza delle            | 4 della direttiva (UE) 201<br>plastiche sull'ambiente     | 19/904, coerentemente con<br>(all.1, par.5, della D.G.R. r |
| <ul> <li>di aver utilizzato il logo della<br/>(cartacei o digitali) relativi al</li> </ul>                                      | Regione Emilia-Roma;<br>progetto presentato, il                                | gna e di aver messo in eviden:<br>contributo regionale erogato;                  | ta sui materiali informativ                               | i, pubblicitari e promoziona                               |
| <ul> <li>di essere informato, ai sen<br/>strumenti informatici, esclus</li> </ul>                                               | si e per gli effetti di c<br>ivamente nell'ambito c                            | ui all'art. 13 del D. Lgs. 196/2<br>lel procedimento per il quale la             | 003, che i dati personali<br>a presente dichiarazione v   | saranno trattati, anche co<br>riene resa.                  |
|                                                                                                    | C + D<br>inte<br>sez                                                           | ichiaro di aver preso visione e di<br>sgralmente le clausole riportate i<br>lone | accettare<br>n questa                                     |                                                            |
|                                                                                                    |                                                                                |                                                                                  |                                                           |                                                            |

#### 3.7. Documenti

È <u>obbligatorio</u> caricare la **Relazione tecnico**scientifica, il cui schema è disponibile alla pagina web "Modulistica e istruzioni" sul sito del Settore Patrimonio culturale> Piani 2022 oppure scaricabile direttamente dall'URL <u>https://regioneer.it/vr828w7g</u>

|                                                                                    | Rappresent 7                                | (CF |
|------------------------------------------------------------------------------------|---------------------------------------------|-----|
| Garicare tutti gli allegati previsti     Garicare I documento Relazione tecnico-sc | entifica                                    |     |
|                                                                                    |                                             |     |
| È obbligatorio caricare la Relazione tecn                                          | co-scientifica, il cui schema è disponibile |     |
| sul sito del Patrimonio culturale>Moduli                                           | stica e istruzioni all'URL                  |     |
| intpatylegoneerat ridzowig                                                         |                                             |     |
| Carica documento                                                                   |                                             |     |
|                                                                                    |                                             |     |
| Tipologia documento -                                                              | •2                                          |     |
| Carica documento +                                                                 | Scecil # file   Vessuri file scelto         |     |
|                                                                                    | Country annuality                           |     |
|                                                                                    | ru onu doore ya.                            |     |
|                                                                                    |                                             |     |
| Nota                                                                               |                                             |     |

Si può caricare eventuale ulteriore documentazione riguardante la rendicontazione (es. dichiarazione di altri contributi che, sommati a quello regionale, non superino l'intera spesa, ecc.).

#### 4. VALIDAZIONE

4.1. Terminata la compilazione di tutte le sezioni del Dettaglio richiesta pagamento, queste appaiono di colore verde ed in fondo alla pagina, accanto al tasto "Genera pdf" compare il tasto "Valida":

|                                 |          | Rappresenti •                                     | •                                |                     |                         |
|---------------------------------|----------|---------------------------------------------------|----------------------------------|---------------------|-------------------------|
| Inserito                        | Validato | , )                                               | Firmato                          |                     | Inviato                 |
| Riepilogo                       |          |                                                   |                                  |                     |                         |
| Procedura                       |          | Avviso per la presenta<br>sensi della L.R. 18/200 | vione di progetti in mater<br>0. | sa di MUSEI, BIBLIC | DTECHE E ARCHIVI STORIC |
| CUP                             |          | k                                                 |                                  |                     |                         |
| Richiesta di finanziamento      |          | PG/2022/8                                         |                                  |                     |                         |
| Modalità richiesta di pagamento |          | Salde unica soluzion                              | •                                |                     |                         |
| Data di invio                   |          |                                                   |                                  |                     |                         |
|                                 |          |                                                   |                                  |                     |                         |
| Sezioni                         |          |                                                   |                                  |                     |                         |
| Oati generali                   |          |                                                   |                                  |                     |                         |
| Oate progetto                   |          |                                                   |                                  |                     |                         |
| Oati bancari                    |          |                                                   |                                  |                     |                         |
| Avanzamento piano costi         |          |                                                   |                                  |                     |                         |
| Giustificativi                  |          |                                                   |                                  |                     |                         |
| Autodichiarazioni               |          |                                                   |                                  |                     |                         |
|                                 |          |                                                   |                                  |                     |                         |

- 4.2. Con il pulsante "Genera pdf" si può creare un facsimile della richiesta di pagamento per verificare che sia corretta. Il documento così generato NON È VALIDO AI FINI DELLA RICHIESTA (nel documento da inviare, che sarà possibile generare solo dopo la validazione del modulo, tale scritta non sarà presente).
- **4.3.** Verificata la correttezza delle informazioni e dei dati inseriti, procedere alla VALIDAZIONE con il pulsante VALIDA:

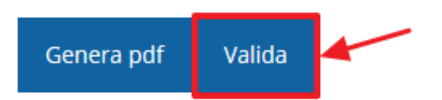

Lo stato della richiesta si aggiorna in "Validato". Con "Scarica richiesta" si può scaricare un pdf contenente le informazioni inserite oppure tornare sui propri passi con "Invalida" per apportare eventuali modifiche (in tal caso, bisogna poi validare nuovamente la richiesta):

|                                                                                                    | Rappresenti 🕈 unicole dei comunicationali in inclusione (CF; un                                                         |
|----------------------------------------------------------------------------------------------------|----------------------------------------------------------------------------------------------------|
| Pagamento validato                                                                                                    | Ŷ                                                                                                    |
| Inserito                                                                                                    | Validato Firmato Inviato                                                                                                |
| Riepilogo                                                                                                    |                                                                                                    |
| Procedura                                                                                                    | Avviso per la presentazione di progetti in materia di MUSCI, BIBLIOTECHE E ARCHIVI STORICI<br>sensi della L.R. 18/2000. |
| CUP                                                                                                    |                                                                                                    |
| Richiesta di finanziamento                                                                                                    | PG/2022                                                                                                    |
| Modalità richiesta di pagamento                                                                                                    | Saldo unica soluzione                                                                                                   |
| Data di invio                                                                                                    |                                                                                                    |
| Sezioni                                                                                                    |                                                                                                    |
| Oati generali                                                                                                    |                                                                                                    |
| Dati senerali     Date prosetto                                                                                                    |                                                                                                    |
| Dati senerali     Date progetto     Dati bancari                                                                                        |                                                                                                    |
| Dati senerali     Dati senerali     Dati corpetto     Dati bancari     Avanzamento piano cossi                                          |                                                                                                    |
| Dati senerali     Dati senerali     Date nonsetto     Dati bancari     Avanzamento piano cossi     Giustificativi     Autodichiarazioni |                                                                                                    |

### 5. FIRMA DELLA RICHIESTA

Effettuato il download della richiesta con "Scarica richiesta", il pdf della domanda di pagamento va firmato digitalmente da parte del Firmatario indicato in fase di compilazione della richiesta (vedi punto 2). Il file (formato ".p7m") va poi ricaricato a sistema con "Carica domanda firmata", infine SALVA:

Scarica richiesta Carica domanda firmata Invalida

| Carica pagamento firm                             | ato pagina per caricare il pagamento                                                         | ) firmato        |                  |
|---------------------------------------------------|----------------------------------------------------------------------------------------------|------------------|------------------|
|                                                   |                                                                                              | Rappresenti 🗲    | where the second |
| Carica documento                                  |                                                                                              |                  |                  |
| Domanda pdf firmata relativa ad un<br>pagamento * | Sfoglia Nessun file selezionato.<br>Formati ammessi: Carkare un file firmato estensione .p7m | digitalmente con |                  |
| ← Indietro                                        |                                                                                              |                  | Salva            |

Lo stato della richiesta si aggiorna in "Firmato". In questa fase si può ancora invalidare quanto inserito e ripercorrere tutti i passaggi a partire dalla validazione della domanda.

### 6. INVIO DELLA RICHIESTA DI PAGAMENTO

Per completare la procedura è indispensabile inviare la richiesta di variazione alla Regione Emilia-Romagna cliccando sul pulsante INVIA PAGAMENTO e dando CONFERMA:

| ttaglio <mark>r</mark> ichiesta paga                   | amento pagina di riepilogo de                         | lla richiesta di pagamento             |                                 |
|--------------------------------------------------------|-------------------------------------------------------|----------------------------------------|---------------------------------|
| lenco progetti * Elenco pagamenti * Dettaglio          | o pagamento                                           |                                        |                                 |
|                                                        | Rappresenti →                                         |                                        | (CF: U                          |
| Documento caricato correttamente                       |                                                       |                                        |                                 |
| Inserito                                               | Validato                                              | Firmato                                | Inviato                         |
| Riepilogo                                              |                                                       |                                        |                                 |
| Procedura                                              | Avviso per la presentazi<br>sensi della L.R. 18/2000. | one di progetti in materia di MUSEI, E | IBLIOTECHE E ARCHIVI STORICI ai |
| CUP                                                    |                                                       |                                        |                                 |
| Richiesta di finanziamento                             | Parameter                                             |                                        |                                 |
| Modalità richiesta di pagamento                        | Saldo unica soluzione                                 |                                        |                                 |
| Data di invio                                          |                                                       |                                        |                                 |
| Protocollo pagamento                                   |                                                       |                                        |                                 |
| Sezioni                                                |                                                       |                                        |                                 |
| Oati generali                                          |                                                       |                                        |                                 |
| Oate progetto                                          |                                                       |                                        |                                 |
| Oati bancari                                           |                                                       |                                        |                                 |
| Avanzamento piano costi                                |                                                       |                                        |                                 |
| Giustificativi                                         |                                                       |                                        |                                 |
| Autodichiarazioni                                      |                                                       |                                        |                                 |
| Ocumenti progetto                                      | ~                                                     |                                        |                                 |
| Scarica richiesta Scarica pagamento f                  | îrmato Invia pagamento Inva                           | lida                                   |                                 |
| Conferma nece                                          | ssaria                                                |                                        | >                               |
| itinuando non sarà più pos<br>ntende procedere comunqi | ssibile modificare la rich<br>ue?                     | niesta nemmeno dal                     | ll'assistenza tecnica           |
|                                                        |                                                       |                                        |                                 |
|                                                        |                                                       | Annull                                 | a Conferma                      |
|                                                        |                                                       |                                        |                                 |

Dopo la conferma non sarà più possibile invalidare quanto inserito, nemmeno tramite l'assistenza tecnica. La procedura è completa quando tutte le fasi sono evidenziate in **VERDE** e la richiesta passa nello stato di "INVIATO" (a questo punto, non saranno più disponibili i pulsanti "Invia pagamento" e "Invalida").

L'informazione è riportata anche nell'Elenco dei pagamenti relativi al progetto con l'indicazione "Pagamento inviato alla pubblica amministrazione":

|                       |         |   |                      | R          | appresenti | ⇒ namenan a mai a.   | a. prosess |
|-----------------------|---------|---|----------------------|------------|------------|----------------------|------------|
| + Aggiungi pa         | gamento |   |                      |            |            |                      |            |
| Modalità<br>pagamento | Stato   | 1 | Importo<br>richiesto | Data invio | Esito      | Importo<br>pagamento | Azioni     |
|                       |         | / |                      |            |            |                      |            |

# 7. RICHIESTA DI INTEGRAZIONE

#### 7.1. Premessa

A seguito della presentazione di una domanda di pagamento del contributo, la Regione Emilia-Romagna può richiedere **integrazioni o chiarimenti** su quanto inviato o dichiarato, attraverso una **PEC**, notificata al beneficiario del contributo, dove viene specificato il **tempo** entro cui rispondere e alla quale è **allegato** un documento (non visualizzabile all'interno di Sfinge2020) in cui sono dettagliate le integrazioni richieste.

Il flusso della procedura di risposta prevede di selezionare il progetto> creare la risposta alla richiesta di integrazione> compilare la risposta e allegare gli eventuali documenti da integrare (i campi con l'asterisco rosso\* sono obbligatori)> generare il fac-simile per verificare le informazioni inserite> validare la risposta> scaricare il pdf, firmarlo digitalmente e ricaricare il pdf firmato [se il sistema non richiede questo passaggio, procedere con il successivo]> inviare la risposta. Le risposte vengono protocollate automaticamente all'invio.

### 7.2. Dettaglio della risposta

Per rispondere, selezionare il progetto da Sfinge2020> Gestione> Elenco progetti finanziati, poi, dal menu Azioni> Gestisci domande di pagamento:

| 0.0 | rogetti    |                                                                                        |                    |            |                 |                |
|-----|------------|----------------------------------------------------------------------------------------|--------------------|------------|-----------------|----------------|
|     |            |                                                                                        |                    | Rappresent | + CHEROROPOLI / | ALLEY VERYNERE |
| 1   | Protocollo | Títolo operazione                                                                      | Bando              | Contributo | Contributo      | Azioni         |
| 578 | PG/        | Proposition represent e citadosectore per la machine<br>inclusional contempos portezes | mapoint<br>materia | e manutos  | SI .            | Azioni +       |

Dall'elenco delle domande di pagamento, selezionare quella per la quale è pervenuta dalla Regione la richiesta di integrazione e cliccare sulla voce "Integrazioni":

| lenco progetti > Elenco p                                                                         | agamenti progetto               |                          |                         |                   |                    |
|---------------------------------------------------------------------------------------------------|---------------------------------|--------------------------|-------------------------|-------------------|--------------------|
|                                                                                                   | -0                              |                          |                         | Rappresenti 🗲     | DOLLARS OF SEMISER |
|                                                                                                   | Concernance and the second      |                          |                         |                   |                    |
| <ul> <li>Nuova domanda di p</li> <li>Modalità pagamento</li> </ul>                                | Stato                           | Data invio               | Esito                   | Importo pagamento | Azioni             |
| <ul> <li>Nuova domanda di p</li> <li>Modalità pagamento</li> <li>Saldo unica soluzione</li> </ul> | Stato<br>Pagamento protocollato | Data invio<br>07/07/2017 | Esito<br>In istruttoria | Importo pagamento | Azioni -           |

Dall'elenco delle richieste di integrazioni ricevute, mediante il menu **Azioni>Gestisci**:

|     |                       |                                                                                                |                        |                                         |                                               | Ra                                                   | ppresenti 🗲 🔤                          | owner, se                            | A JO DEPOSE                           | -        |
|-----|-----------------------|------------------------------------------------------------------------------------------------|------------------------|-----------------------------------------|-----------------------------------------------|------------------------------------------------------|----------------------------------------|--------------------------------------|---------------------------------------|----------|
| Id  | Titolo<br>procedura   | Titolo progetto                                                                                | Protocollo<br>progetto | Protocollo<br>richiesta di<br>pagamento | Protocollo<br>richiesta<br>integrazione<br>PA | Data<br>consegna PEC<br>richiesta di<br>integrazione | Protocollo<br>risposta<br>integrazione | Data<br>invio<br>risposta<br>alla PA | Stato<br>integrazione                 | Azioni   |
| 135 | Menter and<br>Disbled | Proprieta<br>Indonesia<br>Intradicionalitation<br>Internationalitation<br>Internationalitation | PG/ and                | PG/                                     | PG/                                           | -                                                    |                                        |                                      | Richiesta in<br>attesa di<br>risposta | Azioni - |

si accede al **dettaglio** dell'integrazione richiesta con, in alto, i passi (o stati) di cui si compone la procedura, che è **completata** quanto tutte le fasi del diagramma sono evidenziate in VERDE e la richiesta risulta INVIATA:

|                                              |                                                                                                    |                                                                                                    |                                                                                                    |                                                                                                    | Fappresenti 🔶 💷 | NUMBER OF A RANGE OF THE OWNER                                                                                                    |  |
|----------------------------------------------|----------------------------------------------------------------------------------------------------|----------------------------------------------------------------------------------------------------|----------------------------------------------------------------------------------------------------|----------------------------------------------------------------------------------------------------|-----------------|----------------------------------------------------------------------------------------------------|--|
| Inserita                                     |                                                                                                    | Validata                                                                                                    |                                                                                                    | Firmata                                                                                                   |                 | Inviata                                                                                                    |  |
| ati integrazione                             |                                                                                                    |                                                                                                    |                                                                                                    |                                                                                                    |                 |                                                                                                    |  |
| Numero protocollo richiesta<br>finanziamento | PG/Internation                                                                                                    | NA.                                                                                                    |                                                                                                    |                                                                                                    |                 |                                                                                                    |  |
| Data richiesta integrazione                  | \$181811-1                                                                                                    |                                                                                                    |                                                                                                    |                                                                                                    |                 |                                                                                                    |  |
| Numero protocollo richiesta<br>Integrazione  | HOD-TRANKS                                                                                                    |                                                                                                    |                                                                                                    |                                                                                                    |                 |                                                                                                    |  |
| Nota                                         | Per Chairmenti si prega di contattare:<br>na distanta any futura di renti                                                                                                    |                                                                                                    |                                                                                                    |                                                                                                    |                 |                                                                                                    |  |
| Testo email                                  | PUR HESK 201<br>documentale<br>In riferimente<br>bando in ogge<br>La presente u<br>n. 1303/2013.<br>Il Beneficiario<br>di ricevimenti<br>In caso di man<br>Con la doman<br>Con la doman<br>Con la doman | 4-2020 Asse 1 - Assone 1<br>e Internuzione del procedi<br>alla Vu, pesentazione di<br>latto, si inchiadono le intere<br>e tenuto ad integrane la si<br>della presente inchiesta,<br>notato invio nel termini si p<br>da di pagamento. | - siando yer<br>imento domand<br>richiesta di pagj<br>razioni elencate<br>di interruzione di<br>opra elencata di<br>rocederà alla va | a di pagamento i<br>mento i<br>el procedimento secon<br>ocumentazione entro il<br>lutazione della rendico | PG              | chesta di notegrazione<br>ve el progetto financiato del<br>iant.132 del Regolamento UE<br>i, calcolati a partire dalla data<br>i documentazione giù inviata |  |
| ezioni risposta integraz                     | tione                                                                                                    |                                                                                                    |                                                                                                    |                                                                                                    |                 |                                                                                                    |  |
| 🕗 Nota risposta                              |                                                                                                    |                                                                                                    |                                                                                                    |                                                                                                    |                 | annultant                                                                                                    |  |

Attenzione! Non è possibile visualizzare all'interno di Sfinge2020 il pdf allegato alla PEC di richiesta di integrazione: per il dettaglio delle integrazioni richieste, bisogna fare riferimento alla documentazione ricevuta via PEC.

L'integrazione da inserire si compone di due sezioni: "Nota risposta" e "Documenti da integrare"

### 7.3. Nota risposta

Consente di inserire un testo libero in cui indicare le risposte ai quesiti pervenuti via PEC dalla Regione, poi SALVA:

| Dettaglio integrazione + Nota risposta |                                                   |
|----------------------------------------|---------------------------------------------------|
|                                        | Reportsent + similarities (3.4.5) are represented |
| Testo nota di risposta •               |                                                   |
|                                        |                                                   |
| 4 Indiato                              |                                                   |

# 7.4. Documenti da integrare

Consente di caricare nel sistema eventuali documenti da allegare all'integrazione richiesta dalla Regione:

| 0 0                                             |                                  | U                                                  |
|-------------------------------------------------|----------------------------------|----------------------------------------------------|
| lenco Documenti canca i doca                    | menti richiesti                  |                                                    |
| Dettaglio integrazione + Documenti in integrazi | one                              |                                                    |
|                                                 |                                  | Rappresenti 🗲 classificação e a Asia com em em ana |
| Carica documento                                |                                  |                                                    |
| Descrizione documento +                         |                                  |                                                    |
| Tipologia documento +                           | 4                                |                                                    |
| Carica documento -                              | Sfoglia Nessun file selezionato. |                                                    |
|                                                 | Formati ammessit                 | _                                                  |

Da "Tipologia documento", selezionare la voce pertinente tra le 3 che compaiono nell'elenco a tendina: *fatture elettroniche* oppure video oppure, per esclusione, documento integrazione pagamento (i documenti possono essere caricati in quasi tutti i formati conosciuti).

| Elenco Documenti carica i docume                       | nti richiesti                                 |                          |          |
|--------------------------------------------------------|-----------------------------------------------|--------------------------|----------|
| * > Dettaglio integrazione > Documenti in integrazione |                                               |                          |          |
|                                                        |                                               | Rappresenti -> Comune di | (CF: 06) |
| Carica documento                                       |                                               |                          |          |
| Descrizione documento -                                |                                               |                          |          |
| Tipologia documento -                                  |                                               | *                        |          |
| Carica documento -                                     | •                                             |                          |          |
|                                                        | Documento integrazione pagamento              |                          |          |
|                                                        | Fattura elettronica<br>Video di presentazione |                          | Carica   |
|                                                        |                                               |                          | Canca    |

### 7.5. Firmatario

Di default, il sistema propone il nominativo che ha firmato la richiesta di pagamento del contributo. È possibile modificarlo con il pulsante blu **Firmatario**:

| 🖉 Nota risposta |           | 100.000 |
|-----------------|-----------|---------|
| O Documenti da  | integrare |         |
| Firmatario      |           |         |

Vengono visualizzati i dati del firmatario ma se ne può selezionare un altro, con il menu a discesa della casella "Firmatario" tra i nominativi a sistema a suo tempo incaricati, poi SALVA:

|                  | Rappresenti 🕈 districti al anali al a di                                                                                                    |  |  |  |  |
|------------------|----------------------------------------------------------------------------------------------------|--|--|--|--|
| Firmario attuale |                                                                                                    |  |  |  |  |
| Nome cognome     | quarket same                                                                                                    |  |  |  |  |
| Codice fiscale   | unitability years                                                                                                    |  |  |  |  |
| Dati nascita     | nato il sunu mene in Bologna stato Italia<br>residence in suo su sustanta dati anti anti anti anti anti anti anti a                                                                                                    |  |  |  |  |
| Dati residenza   |                                                                                                    |  |  |  |  |
| Recapiti         | celefone and a second second |  |  |  |  |
| Nuovo firmatario |                                                                                                    |  |  |  |  |

Per dettagli sulla procedura di assegnazione degli **Incarichi**: *Manuale operativo beneficiari* presente nell'apposita sezione "Manuali" della barra del menu orizzontale in alto, paragrafo 5.1.1 "Inserimento di una Persona".

#### 7.6. Validazione dell'integrazione

Compilate tutte le sezioni del **Dettaglio integrazione**, appaiono di colore **verde**; **verificare** la correttezza delle informazioni inserite e procedere alla validazione con il tasto "**Valida**":

| Sezioni risposta integrazione |  |
|-------------------------------|--|
| Nota risposta                 |  |
| Occumenti da Integrare        |  |
| Firmatario Valida             |  |

Lo stato della variazione si aggiorna in "Validata" e si può scaricare un pdf contenente le integrazioni inserite oppure si può tornare sui propri passi con "Invalida" per apportare eventuali modifiche:

|                                              | Ruppresent 🔶 a similar da la Anar ann an ann an                                                                                                    |
|----------------------------------------------|----------------------------------------------------------------------------------------------------|
| Inserita                                     | Validata Firmata Inviata                                                                                                    |
| Dati integrazione                            |                                                                                                    |
| Numero protocolio richiesta<br>finanziamento | PG/aminimum.                                                                                                    |
| Data richiesta integrazione                  | Everyone -                                                                                                    |
| Numero protocolio richiesta<br>integrazione  | KOMBER                                                                                                    |
| Nota                                         | Instanting the tref                                                                                                    |
| Testo email                                  | <ul> <li>Approximation associated interface in discussions despinant fraction association pressions. Astrock frait interface interface in the Comparison of the Comparison of the Comparison</li></ul> |
| iezioni risposta integraz                    | lone                                                                                                    |
| Nota risposta                                |                                                                                                    |
|                                              |                                                                                                    |

7.7. Firma [se la funzione non è presente, passare al punto 7.8 "Invio della risposta"]

Effettuato il download con "Scarica risposta", il pdf della risposta va firmato digitalmente da parte del Firmatario indicato in fase di compilazione della richiesta (vedi punto 7.5). Il file (formato ".p7m") va poi ricaricato a sistema con "Carica risposta firmata", infine SALVA:

|                |                                            |                                 | Rappresenti + IIII and Alta Land (1.1 and 1.1 and |
|----------------|--------------------------------------------|---------------------------------|---------------------------------------------------|
| Carica documen | ito                                        |                                 |                                                   |
| Rispost        | a firmata a richiesta di<br>integrazione • | Sfogle Nessun file selezionato. | lgtalmente can                                    |

Lo stato della risposta si aggiorna in "Firmata". In questa fase si può ancora invalidare quanto inserito e ripercorrere tutti i passaggi a partire dalla validazione dell'integrazione.

Integrazione pagna di dettagio per u

|                                             |                                                                                                    |                                           |                 |         | lappresenti 🔶 | COMPOSITION AND DRIVING                                  |
|---------------------------------------------|----------------------------------------------------------------------------------------------------|-------------------------------------------|-----------------|---------|---------------|----------------------------------------------------------|
| Inserita                                    | >                                                                                                    | Validara                                  | $\rightarrow c$ | Firmata |               | Inviata                                                  |
| Dati integrazione                           |                                                                                                    |                                           |                 |         |               |                                                          |
| Numero protocolio nchiesta<br>financiamento | PORTUNIT                                                                                                    |                                           |                 |         |               |                                                          |
| Data richiesta integrazione                 | and the second second                                                                                                    |                                           |                 |         |               |                                                          |
| Numero protocollo richiesta<br>Integrazione | 100211-0103                                                                                                    |                                           |                 |         |               |                                                          |
| Neta                                        | Automation and                                                                                                    | Name Arrient                              |                 |         |               |                                                          |
| Testo email                                 | Automatical and a second second secon | anta tamatostatos<br>encis el congreccion |                 |         |               | haran na heringenetarin ni<br>met adalah namberinik dala |
| Sezioni risposta integrazi                  | one                                                                                                    | ^                                         |                 |         |               |                                                          |
| Nota risposta                               | /                                                                                                    | $\land$                                   |                 |         |               |                                                          |
| Documenti da int                            | egrare                                                                                                    | 1                                         |                 |         |               |                                                          |
| Scarica risposta Scark                      | a risposta firmata                                                                                                    | Invia risposta                            | Invalida        |         |               |                                                          |

#### 7.8. Invio della risposta

Per completare la procedura è indispensabile inviare l'integrazione alla Regione Emilia-Romagna cliccando sul pulsante INVIA RISPOSTA e dando CONFERMA:

|      | Scarica risposta                                                                                                    | Scarica risposta firmata | Invia risposta | Invalida |   |  |  |  |  |
|------|----------------------------------------------------------------------------------------------------|--------------------------|----------------|----------|---|--|--|--|--|
| E.C. | Conferma necessaria                                                                                                    |                          |                |          |   |  |  |  |  |
| 0.   | Continuando non sarà più possibile modificare l'integrazione nemmeno dall'assistenza<br>tecnica. Si intende procedere comunque? |                          |                |          |   |  |  |  |  |
|      |                                                                                                    |                          | Annulla        | Conferma | c |  |  |  |  |

Dopo la conferma non sarà più possibile invalidare quanto inserito, nemmeno tramite l'assistenza tecnica. La procedura è completa quando tutte le fasi sono evidenziate in VERDE e la richiesta passa nello stato di "INVIATA" (a questo punto, non saranno più disponibili i pulsanti "Invia risposta" e "Invalida"):

|                                              |                                                                                                    |                |   |         | Rappresenti 🕈 💷 | NUMBER OF STREET |
|----------------------------------------------|----------------------------------------------------------------------------------------------------|----------------|---|---------|-----------------|------------------|
| Inserita                                     | >                                                                                                    | Validata       | > | Firmata | $\rightarrow c$ | Inviata          |
| Dati integrazione                            | -                                                                                                    |                | - |         |                 |                  |
| Numero protocollo richiesta<br>finanziamento | Partition                                                                                                    | n              |   |         |                 |                  |
| Data richiesta integrazione                  | and the second second                                                                                                    |                |   |         |                 |                  |
| Numero protocollo richiesta<br>integrazione  | кортные                                                                                                    |                |   |         |                 |                  |
| Nota                                         | NAM-WOR                                                                                                    | in Naturi Peri |   |         |                 |                  |
| Testo email                                  | <ul> <li>Separation estimation introducemental de conferences des presentations presentations della del traditationes della della de<br/>della della della della della della della della della della della della della della della della della della della della della della della della della della della della della della della della della della della della della della della d</li></ul> |                |   |         |                 |                  |
| iezioni risposta integraz                    | ione                                                                                                    |                |   |         |                 |                  |
| Nota risposta                                |                                                                                                    |                |   |         |                 |                  |
|                                              |                                                                                                    |                |   |         |                 |                  |

Nell'elenco delle integrazioni compare lo stato integrazione "**Risposta inviata**" con la data dell'invio telematico e, non appena disponibile, il numero di protocollo regionale di ricezione della risposta:

|     |                     |                    |                        |                                         |                                               |                                                         | Rappro                                 | ecenti 🔶 Coloni                   | ORDOLLANS D           | d-car |
|-----|---------------------|--------------------|------------------------|-----------------------------------------|-----------------------------------------------|---------------------------------------------------------|----------------------------------------|-----------------------------------|-----------------------|-------|
| Id  | Titelo<br>procedura | Titolo<br>progetto | Protocolio<br>progetto | Protocollo<br>richiesta di<br>pagamento | Protocollo<br>richiesta<br>integrazione<br>PA | Data<br>consegna<br>PEC<br>richiesta di<br>integrazione | Protocello<br>risposta<br>integrazione | Data Invio<br>risposta<br>alla PA | Stato<br>integrazione | Azion |
| 135 | second.             | rapana -           | PG/2010                | NG/2010                                 | PC/2010                                       | -                                                       | PG/1                                   | 33/11/2017                        | Rispesta              | Azot  |

### 8. MANUALISTICA, SUPPORTO E SEGNALAZIONI

8.1. Per ulteriori dettagli, si rimanda ai manuali:

- "Istruzioni per presentare la richiesta telematica di pagamento del contributo sul Sistema Sfinge2020";
- "Istruzioni relative alla procedura telematica per rispondere ad una richiesta di integrazioni relativa ad una domanda di pagamento del contributo sul Sistema Sfinge2020"

presenti nell'apposita sezione "Manuali" della barra del menu orizzontale in alto:

| CONFESS<br>EMILA-ROHASHA<br>2014/2020                                        | 🛇 Segnalazioni 👻 🗏 Manuali 👻                                                                                                    |  |  |  |  |
|------------------------------------------------------------------------------|----------------------------------------------------------------------------------------------------|--|--|--|--|
|                                                                              | i≡Elenco Manuali                                                                                                    |  |  |  |  |
| Elenco manuali                                                               |                                                                                                    |  |  |  |  |
| 🛠 🕽 elenco manuali                                                           |                                                                                                    |  |  |  |  |
|                                                                              |                                                                                                    |  |  |  |  |
| Manuale per gestione fase Istruttoria - PA v2.1.pdf                          | tipica, senza entrare nella specificità del singoli bandi. Viene il lustrata<br>anche la gestione del progetto una volta ammeso al finanziamento:<br>variazioni e prorogite.<br>Tratta ed approfondisce la procedura da seguire per presentare una<br>richiesta di variazione ad uno progetto ammeso a finanziamento.                                                                                                    |  |  |  |  |
| Manuale richiesta variazione progetto - Beneficiario v4.02.pdf               |                                                                                                    |  |  |  |  |
| Manuale compliazione domanda di pagamento - Beneficiario -<br>ver 3.05 pdf   | Tratta el approfondisce come presentare la domanda di pagamento<br>del contributo, il manuale ll'ustra la procedura tipica, cice non fa<br>riferimento esi un bando specifico nel a una partico sericito nel sologia<br>un pagamento in Unica Soluziono. La procedura viene posentato<br>dal parto di visi informatio sensa entrare nel detateglio dei<br>controlli e della domanda per cuali ocorretta<br>presentazione della domanda per qualo cocor dere referimento<br>alle regole indicate nell'atto di approvazione del bando ed alle<br>indicazioni formi en manuale di rendicionazione peribile nello<br>porta del ORO FESE regionale: http://www.regione.emlia-<br>romagna.it/Ferv |  |  |  |  |
| Manuale risposta a richiesta integrazioni pagamento - Beneficiario v2.01.pdf | Tratta ed approfondisce la procedura da seguire per rispondere ad<br>una richiesta da parte dei rendicontatori PA di integrazione relativa<br>ad una domanda di pagamento del contributo.                                                                                                    |  |  |  |  |
|                                                                              | Tratta ed approfondisco la procedura da seguiro por risbiodoro una                                                                                                    |  |  |  |  |
| Manuale richiesta proroga termini progetto - Beneficiario v1.00.pdf          | proroga dei termini di inizio o termine per un progetto ammesso a                                                                                                    |  |  |  |  |

8.2. Per informazioni e richieste di supporto utilizzare i seguenti contatti:

- 8.2.1. Per problematiche relative alla procedura di accesso tramite pannello Federa contattare il supporto Lepida: web <u>https://www.lepida.net/assistenza</u> e-mail helpdesk@lepida.it
- 8.2.2. Per problematiche relative alla procedura di registrazione tramite identità SPID utilizzare il supporto fornito dal proprio fornitore del servizio. È possibile anche consultare il Portale dell'HelpDesk SPID di AgID–Agenzia per l'Italia Digitale: HelpDesk SPID: https://helpdesk.spid.gov.it/
- 8.2.3. Per supporto tecnico-informatico sull'applicazione Sfinge2020:
  - Aprire una segnalazione tramite la voce • Segnalazioni presente nel menù in alto a destra dell'applicativo Sfinge2020. Questa è la procedura che garantisce il minor tempo di attesa per la risoluzione della propria problematica. Nella sezione Manuali è disponibile una guida che spiega l'utilizzo del sistema (Mantis) di gestione delle segnalazioni Sfinge2020 inserite tramite "Manuale gestione segnalazioniinserimento е Beneficiari".
  - Solo dopo l'apertura di una segnalazione è possibile ottenere informazioni sullo stato della propria richiesta telefonando al numero 051 4151866. Gli orari del servizio sono dal lunedì al venerdì (ore 9–13 e 14–18). Non viene fornito supporto tecnico via e-mail.
- **8.2.4.** Per domande e chiarimenti riguardanti i contenuti amministrativi e culturali dei progetti da rendicontare:
  - Amministrazione: Cristina Zappa (P.O. Pianificazione) mariacristina.zappata@regione.emilia-romagna.it
  - Archivi e biblioteche: 051 527 6635
     <u>BiblioArchivi@regione.emilia-romagna.it</u>
     Francesca Ricci (Archivi storici)
     <u>francesca.ricci@regione.emilia-romagna.it</u>
     Giordano Vignali (Biblioteche)
     <u>giordano.vignali@regione.emilia-romagna.it</u>
  - Musei e restauri: 051 527 6655
     <u>patrimonioculturale@regione.emilia-romagna.it</u>
     Silvia Ferrari (Sistema museale regionale)
     <u>silvia.ferrari@regione.emilia-romagna.it</u>
     Claudia Collina (Valorizzazione e case museo)
     <u>claudia.collina@regione.emilia-romagna.it</u>
     Antonino Libro (Restauri)
     <u>antonino.libro@regione.emilia-romagna.it</u>